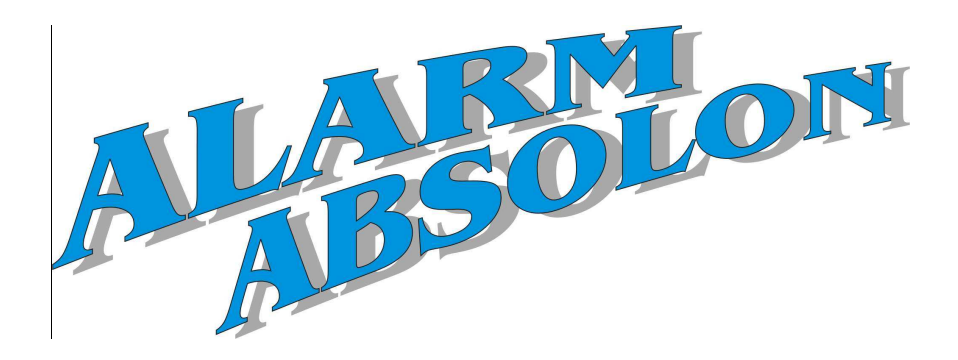

Doplněk k instalaci

# **ProSYS Verze 7.xx**

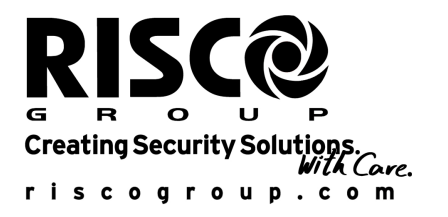

# Obsah

| Úvod                                                   | .3  |
|--------------------------------------------------------|-----|
| Trojitě vyvážená smyčka (TEOL) – Nové zakončení zón    | .3  |
| Sběrnicové příslušeství                                | .5  |
| Dotyková Klávesnice                                    | . 5 |
| Zónové expandéry s TEOL zakončením                     | . 5 |
| Sběrnicové expandéry zón                               | . 5 |
| Rychlý PSTN Modem - 2400 BPS                           | . 5 |
| iWISE Grade 2 a 3 sběrnicové zónové detektory          | . 6 |
| Parametry sběrnicové zóny: iWISE DT třída 2            | .8  |
| Parametry sběrnicové zóny: iWISE DT AM třída 3         | .9  |
| Parametry sběrnicové zóny: iWISE QUAD třída 2          | 11  |
| Parametry sběrnicové zóny: iWISE QUAD AM třída 3       | 13  |
| Změna názvů sběrnicových detektorů                     | 14  |
| Výhody nového firmware                                 | 14  |
| Tamper test během odchodu z programování               | 14  |
| WatchOUT proximity Anti Mask ve WatchOUT               | 14  |
| Ovládání programovatelných výstupů proximity přívěškem | 16  |
| ACM modul podporuje ProSYS 16 a ProSYS 40              | 16  |
| Nové parametry SMTP: uživatel a heslo                  | 16  |
| Nová vlastnost – rozdělení přenosu MS IP/GPRS          | 16  |

# Úvod

ProSYS poskytuje nové vlastnosti komunikace - lokálně mezi ústřednou a detektory, sériovou instalaci detektorů na sběrnici, do hvězdy, nebo bezdrátově - s dálkově přes IP, GSM/GPRS nebo rychlé PSTN. Následující technický manuál popisuje inovace a změny ve verzi 7.xx a integraci nových doplňků.

- Trojité zakončení zón EOL a zónové expandéry s TEOL zónami
- Rychlý PSTN modem 2400 Bps
- Expandéry sběrnicových zón pro instalaci až 128 sběrnicových detektorů
- iWISE sběrnicové detektory (Grade 2 a Grade 3) s extra zónovým vstupem
- Změna názvů sběrnicových detektorů
- PCO rozdělení přenosu přes IP a GPRS
- Nastavení proximity Anti-Maskingu pro WatchOUT DT verze B
- Aktivace výstupu použitím proximity přívěšku
- Parametr SMTP uživatelské jméno a heslo pro e-mail

Prosím dodržujte pokyny uvedené níže a podívejte se na popis všech změn v software.

### Trojitě vyvážená smyčka (TEOL) – nové zakončení zón

Do systému ProSYS byla přidána trojitě zakončená zóna TEOL. TEOL zakončení je dostupné na základní desce a na nových zónových expandérech a na zónovém vstupu na iWISE sběrnicovém detektoru.

TEOL využívá normálně zavřený kontakt (NC) na zóně pro rozlišení mezi poplachem, tamperem a poruše/AntiMasking použitím zakončovacích rezistorů 4.7K +6.8K + 12K.

Následující obrázek ilustruje všechny typy zakončení s novými hodnotami rezistorů, které by měli být použity pro připojení zón na základní desce, nových zónových expandérech a na vstupech sběrnicových iWISE.

#### Důležitá poznámka:

U všech existujících 8 a 16 zónových expandérů zůstávají hodnoty rezistorů 2K2. (rezistory dodávané s produktem).

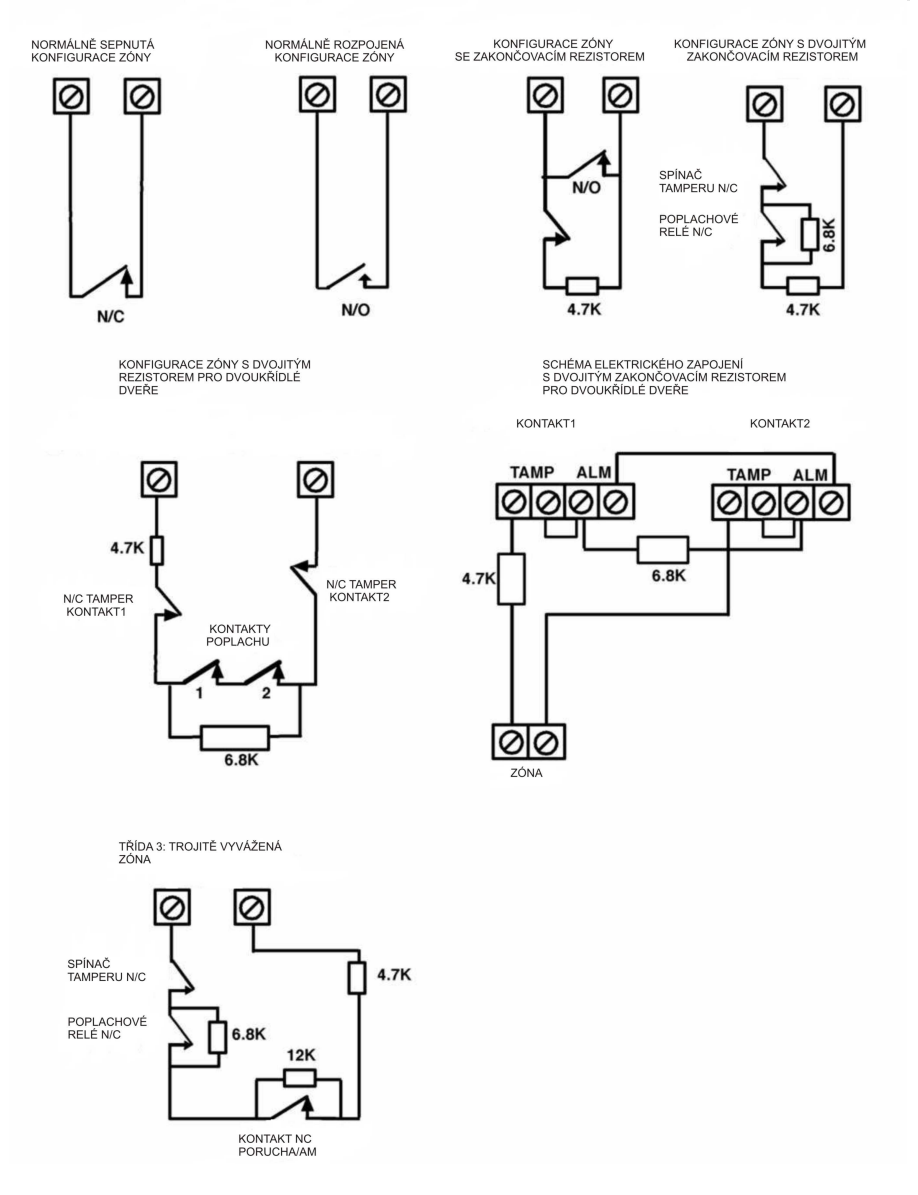

## Sběrnicové příslušenství

Tato kapitola popisuje nové sběrnicové příslušenství, které bylo přidáno nebo upraveno v parametrech Instalačního menu systému ProSYS.

### Dotyková klávesnice

Nová dotyková klávesnice je 7" dotyková klávesnice s štíhlým a současným moderním designem. Dotyková klávesnice je kompatibilní se všemi verzemi ProSYS a je k dispozici s nebo bez vestavěné proximity čtečky. Přiblačování klávesnice je identické jako u současných klávesni

Přihlašování/odhlašování klávesnice je identické jako u současných klávesnic ProSYS.

### Zónové expandéry s TEOL zakončením

Jsou dva nové drátové zónové expandéry, které podporují TEOL zakončení. (Viz. výše)

Při přihlašování/odhlašování zónových expandérů se objeví na výběr dva nové typy:

- G3Z08 (8 zónový drátový expandér s TEOL zakončením)
- G3Z16 (16 zónový drátový expandér s TEOL zakončením)

### Poznámka:

Současné zónové expandéry DEOL mohou být stále používány (ProSYS EZ8/EZ16/EZ8F).

### Sběrnicové zónové expandéry

Nové drátové sběrnicové zónové expandéry umožňují rozšířit počet detektorů sběrnicových zón v systému ProSYS.

Při přihlašování/odhlašování expandérů sběrnicových zón vyberte typ expandéru z následujících možností:

- BZE08 (expandér 8 sběrnicových zón)
- BZE16 (expandér 16 sběrnicových zón )
- BZE24 (expandér 24 sběrnicových zón)
- BZE32 (expandér 32 sběrnicových zón)

Více informací najdete v instrukcích expandéru sběrnicových zón dodávaným s výrobkem.

### Rychlý PSTN Modem - 2400 BPS

Rychlý PSTN modem umožní PSTN komunikaci rychlostí 2400Bps mezi vzdáleným PC a bezpečnostním systémem ProSYS při programování použitím Upload/Download softwaru.

### Důležité:

Komunikace s rychlým modemem je podporovaná systémem ProSYS verze 7 a novější a Upload/Download softwarem 3.2.3.6 a novější.

### Přidání rychlého PSTN modemu do systému ProSYS:

- Vstupte do Instalačního menu a vyberte [7] PRISLUSENSTVÍ > [1] PRI/UBR MODUL > [9] VICE.. > [7] XMODEM. Nastavte typ: XModem.
- Povolení komunikace s externím rychlým modemem: Vyberte [5] KOMUNIKATOR > [5] NASTAVENI > [16] X. Modem POVOLIT. Parametr nastavte jako Ano.
- Ujistěte se, že parametr upload/download GSM není povolen: Vyberte [5] KOMUNIKATOR > [5] NASTAVENI > [15] Upload Download GSM POVOLIT.

Ověřte, že je parametr nastaven na NE.

Všimněte si, že v obrazovce klienta uploadu/download software musíte vybrat potřebný **Rychlý PSTN Modem**.

### Detektory sběrnicové zóny iWISE třídy 2 a 3

Zde jsou uvedeny 4 nové detektory řady iWISE (sběrnicové zóny):

- iWISE DT třídy 2 15m (50') a 25m (82')
- iWISE QUAD třídy 2 15m (50')
- iWISE DT AM třídy 3 15m (50') a 25m (82')
- iWISE QUAD AM třídy 3 15m (50')

Všechny sběrnicové detektory řady iWISE obsahují na tištěném spoji dodatečnou zónu definovanou v software jako "vstup". Tato zóna může být použita a přiřazena k jiné zóně v systému a používána samostatně.

### Programování:

Sběrnicové detektory řady iWISE jsou částí kategorie sběrnicových zón. Nicméně, přidávání/mazání sběrnicového iWISE je identické jako přidávání/mazání nějaké sběrnicové zóny v systému. Sběrnicové detektory řady iWISE mohou být přiřazeny jako fyzické drátové zóny nebo jako virtuální zóny a v poslední řadě jako sběrnicový expandér zón.

#### Poznámka:

1. Na hlavní sběrnici systému ProSYS může být přihlášeno až 32 sběrnicových detektorů.

 Použitím expandéru sběrnicových zón v systému ProSYS, lze přihlásit až 128 sběrnicových detektorů.

Pro přidání sběrnicového detektoru řady iWISE použitím expandéru sběrnicových zón, podívejte se prosím na instrukce dodávané s expandérem sběrnicových zón.

**Fyzická zóna**: Nějaká zóna na desce ProSYS (zóna 1-8) nebo na expandéru drátových zón (ZE08, ZE16, G3Z08, G3Z16, BZE08, BZE16, BZE24, BZE32). **Virtuální zóna:** Nějaká zóna na expandéru virtuálních zón definovaném jako BZ08 nebo BZ16.

#### Poznámka:

Virtuální sběrnicová zóna umožňuje rozšířit vaše systémové zóny bez přidání expandéru fyzických zón

Virtuální expandér sběrnicových zón může být použit pouze pro detektory sběrnicové zóny. Pro přihlášení expandéru sběrnicových zón vyberte typ BZ08 nebo BZ16 při přidávání zónového expandéru.

- 1. Přidání/Vymazání sběrnicového detektoru iWISE:
  - a. V instalačním menu vyberte [7] PRISLUSENSTVI > [1] PRI/UBR MODUL > [9] DALSI.. > [5] BUS ZONY. Na displeji se ukáže: BUS ZONA :

### (0:yy) TYP=NENI

V označení 0:yy, "0" znamená, že sběrnicový detektor není přiřazen k expandéru sběrnicových zón a "yy" představuje ID číslo detektoru, které má nastaveno na svých DIP přepínačích.

- b. Použitím kláves (nebo (nebo kláves)) (nebo kláves) pohybujete kurzorem přes ID číslo sběrnicové zóny (označení yy), které chcete přiřadit (nebo smazat) detektoru. Ujistěte se, že nastavené fyzické ID číslo je identické jako ID číslo během programování.
- c. Umístěte kurzor na TYP a klávesou (stav) (b) vyberte příslušný typ detektoru:
   iDTG2 pro detektor iWISE DT třídy 2
   iQUG2 pro detektor QUAD třídy 2
   iDTG3 pro detektor iWISE DT AM třídy 3
   iQUG3 detektor iWISE QUAD AM třídy 3
- d. Pro potvrzení nastavení stiskněte  $(D_{isorm}^{\#})$
- e. Opakujte kroky pro přihlášení dalších sběrnicových detektorů.
- 2. Přidání sběrnicového detektoru iWISE k zóně:
  - a. Z hlavního instalačního menu vyberte **[2**] ZONY > **[1]** KROK ZA KROK.
  - b. Vyberte číslo zóny, které chcete přiřadit sběrnicovému detektoru.

#### Poznámka:

Jestliže jste definovali virtuální zónu expandéru sběrnice, vyberte číslo zóny virtuálních zón (definované expandérem sběrnicových zón).

- c. Definujte podsystémy, Skupiny, Typ zóny a Zvuk zóny.
- d. V kategorii ZAKONČENÍ, vyberte [5] BUS ZONA a potvrďte klávesou
- Vyberte číslo sběrnicové zóny pro přiřazení programované zóny. Typ bude automaticky přiřazen při vybrání zóny.
- f. Stiskněte (1) (#/6). Odezvy smyčky není dostupná pro sběrnicovou zónu.
- g. Stiskněte (), pro popis zóny a stiskněte (), **#/b**.
- 3. Postup při použití extra zóny na sběrnicovém detektoru iWISE:
  - a. Opakujte body a. c. v kroku 2 (viz. Výše).
  - V kategorii ZAKONCENI, vyberte příslušné sběrnicové zakončení : BUS ZONA vstup N/C BUS ZONA vstup EOL

BUS ZONA vstup EOL BUS ZONA vstup DEOL BUS ZONA vstup N/O

BUS ZONA vstup TEOL

- c. Stiskněte (1) (#/6). Vyberte sběrnicovou zónu, které patří zónový vstup. Typ bude aktualizován automaticky při vybrání zóny.
- d. Stiskněte (), (#/b). Definujte časovou odezvu smyčky.
- 4. Konfigurace parametrů sběrnicového detektoru iWISE:
  - a. Z hlavního instalačního menu vyberte [2] ZONY > [0] OSTATNI > [3] NAST.BUS ZONY.
  - b. Vyberte zónu, která byla přiřazena k sběrnicové zóně a stiskněte

     (#/6).
  - c. V následující tabulce jsou uvedeny významné parametry, které slouží pro konfiguraci sběrnicového detektoru iWISE:

### Parametry sběrnicové zóny: iWISE DT třídy 2

| Rychlé<br>klávesy               | Parametr                                                          | Výchozí<br>nastavení | Rozsah      |
|---------------------------------|-------------------------------------------------------------------|----------------------|-------------|
| [2][0][3][zz]<br>[1]            | LED                                                               | On                   |             |
|                                 | Definuje pracovní režim LED.                                      |                      |             |
| [2][0][3][zz]                   | Možnosti LED                                                      |                      |             |
| [1] [1] až [2]                  |                                                                   |                      |             |
|                                 | 1) Off – LED vypnuty.                                             |                      |             |
|                                 | 2) On – LED zapnuty.                                              |                      |             |
| [2][0][3][zz]<br>[2]            | Rozsah MW (mikrovlny)                                             | Trimr                |             |
|                                 | Definuje rozsah mikrovlnného kanálu.                              |                      |             |
| [2][0][3][zz]<br>[2] [1] až [7] | Možnosti rozsahu MW                                               |                      |             |
|                                 | 1) Minimum 2) 25% 3) 50% 4) 65% 5) 85                             | % 6) Maximum         | 7) Trimr    |
|                                 | (MW je definována nastavením trimeru na                           | a PĆB)               | ,           |
| [2][0][3][zz]<br>[3]            | ACT                                                               | No                   |             |
|                                 | Definuje pracovní režim technologie Anti-                         | Cloak™ (ACT).        |             |
| [2][0][3][zz]                   | Možnosti ACT                                                      | · · · · · ·          |             |
| [3] [1] až [2]                  |                                                                   |                      |             |
|                                 | 1) Ne – ACT vypnut.                                               |                      |             |
|                                 | 2) Ano – ACT zapnut.                                              |                      |             |
| [2][0][3][zz]<br>[4]            | Automatické přemostění mikrovlny                                  | Ne                   |             |
|                                 | Definuje, zda bude mikrovlnný kanál přen<br>indikovat poruchu MW. | nostěn nebo de       | tektor bude |

# Parametry sběrnicové zóny: iWISE DT třídy 2

| Rychlé<br>klávesy                                   | Parametr                                                                                                    | Výchozí<br>nastavení    | Rozsah      |
|-----------------------------------------------------|----------------------------------------------------------------------------------------------------|-------------------------|-------------|
| [2][0][3][zz]<br>[4] [1] to [2]                     | Možnost automatického přemostění<br>MW kanálu                                                                                                    |                         |             |
|                                                     | <ol> <li>Ne - Při detekci poruchy MW není mikrovlnný kanál přemostěn.<br/>Podmínka poplachu nemůže být splněna, dokud nebude MW kanál<br/>opraven.</li> <li>Ano - Detektor přepíná na režim pouze režimu PIR v případě<br/>poruchy MW kanálu</li> </ol> |                         |             |
| [2][0][3][zz]<br>[5]                                | Green Line                                                                                                    | Ano                     |             |
|                                                     | Rys, který sleduje směrnice životního prostředí snížením<br>nadbytečného vyzařování emisí. Tento rys definuje deaktivaci<br>kanálu, zatímco je systém deaktivován                                                                                       |                         |             |
| [2][0][3][zz] Možnosti Green Line<br>[5] [1] až [2] |                                                                                                    |                         |             |
|                                                     | <ol> <li>Ne - Green Line je vypnut. MW kanál je</li> <li>Ano – Green Line je aktivována.</li> </ol>                                                                                                    | konstantně za           | apnut.      |
| [2][0][3][zz]<br>[6]                                | Samo Test                                                                                                    | Vzdáleně                |             |
|                                                     | Test na použití technologie detekce. V příp<br>pořádku, je vytvořena porucha SAMO TES                                                                                                    | padě, že test n<br>STU. | eproběhl v  |
| [2][0][3][zz]<br>[6][1]                             | Dálkově (manuálně)                                                                                                    |                         |             |
|                                                     | Dálkový samo test je vykonán systémem, když uživatel ručně<br>možnost Diagnostika v servisním menu přes uživatelské men<br>ProSYS.                                                                                                    |                         |             |
| [2][0][3][zz]<br>[6][2]                             | Lokálně (automaticky)                                                                                                    |                         |             |
|                                                     | Jednou za hodinu, detektor automaticky zł<br>jejich řádnou funkčnost.                                                                                                    | kontroluje kana         | ály a ověří |

# Parametry sběrnicové zóny: iWISE DT AM třídy 3

| Rychlé<br>klávesy               | Parametr                                                                    | Výchozí<br>nastavení | Rozsah |
|---------------------------------|-----------------------------------------------------------------------------|----------------------|--------|
| [2][0][3][zz]<br>[1]            | LED                                                                         | On                   |        |
|                                 | Definuje pracovní režim LED.                                                |                      |        |
| [2][0][3][zz]<br>[1] [1] až [2] | Možnosti LED                                                                |                      |        |
|                                 | <ol> <li>Off – LED jsou vypnuty.</li> <li>On – LED jsou zapnuty.</li> </ol> |                      |        |

| Rychlé<br>klávesy               | Parametr                                                                                                  | Výchozí<br>nastavení       | Rozsah       |
|---------------------------------|----------------------------------------------------------------------------------------------------|----------------------------|--------------|
| [2][0][3][zz]<br>[2]            | Rozsah MW (mikrovlny)                                                                                     | Trimr                      |              |
|                                 | Definuje rozsah mikrovlnného kanálu.                                                                      |                            |              |
| [2][0][3][zz]                   | Možnosti rozsahu MW                                                                                       |                            |              |
| [2] [1] až [7]                  |                                                                                                    |                            |              |
|                                 | 1) Minimum 2) 25% 3) 50% 4) 65% 5) 85°                                                                    | % 6) Maximum               | 7) Trimr     |
|                                 | (MW je definována trimerem na PCB)                                                                        |                            |              |
| [2][0][3][zz]<br>[3]            | ACT                                                                                                    | NE                         |              |
|                                 | Definuje pracovní režim technologie Anti-                                                                 | Cloak™ (ACT)               |              |
| [2][0][3][zz]<br>[3][1] až [2]  | Možnosti ACT                                                                                              |                            |              |
|                                 | <ol> <li>NE – ACT režim je vypnut.</li> <li>ANO – ACT režim je zapnut.</li> </ol>                         |                            |              |
| [2][0][3][zz]<br>[4]            | Automatické přemostění MW                                                                                 | NE                         |              |
|                                 | Definuje, zda bude MW kanál přemostěn                                                                     | nebo bude det              | ektor        |
|                                 | indikovat poruchu MW kanálu.                                                                              |                            |              |
| [2][0][3][zz]<br>[4][1] až [2]  | Možnosti automatického přemostění<br>MW kanálu                                                            |                            |              |
|                                 | 1) NE - Porucha MW kanálu není přemos                                                                     | těna. Podmínk              | a poplachu   |
|                                 | nemůže být splněna, dokud nebude MW                                                                       | kanál opraven.             |              |
|                                 | <ol> <li>ANO - Detektor v případě poruchy MW<br/>režimu PIR.</li> </ol>                                   | kanálu, pracuj             | e pouze v    |
| [2][0][3][zz]<br>[5]            | Green Line                                                                                                | ANO                        |              |
|                                 | Novinka, která sleduje směrnice prostředí                                                                 | omezením na                | dbytečného   |
|                                 | vyzařování. Definuje, zda má být MW kar                                                                   | iál v době mime            | o střežení   |
|                                 | vypnut nebo ne.                                                                                           |                            |              |
| [2][0][3][zz]<br>[5] [1] až [2] | Možnosti Green Line                                                                                       |                            |              |
|                                 | <ol> <li>NE - Vlastnost Green Line je vypnuta.</li> <li>ANO – Vlastnost Green Line je stale za</li> </ol> | MW kanál je sta<br>apnuta. | ále aktivní. |
| [2][0][3][zz]<br>[6]            | Anti-Mask                                                                                                 | Povolena                   |              |
|                                 | Definuje detekci režimu Anti-masking.                                                                     |                            |              |
| [2][0][3][zz]<br>[6] [1] až [2] | Možnosti Anti-Maskingu                                                                                    |                            |              |
|                                 | 1) Zakázat 2) Povolit a chová se stejně po                                                                | odle nastavení             | definovaným  |
|                                 | rychlými klávesami. [2][0][3][zz][7].                                                                     |                            | 2            |

# Parametry sběrnicové zóny: iWISE DT AM třídy 3

| Rychlé<br>klávesy        | Parametr                                                                                                    | Výchozí<br>nastavení                                | Rozsah                               |
|--------------------------|----------------------------------------------------------------------------------------------------|-----------------------------------------------------|--------------------------------------|
| [2][0][3][zz]<br>[7]     | Akt/Deakt                                                                                                    | NE                                                  |                                      |
|                          | Definuje režim Anti-maskingu zatímco je o deaktivovaný.                                                                                                    | detektor aktivo                                     | vaný nebo                            |
| [2][0][3][zz]<br>[7] [1] | 2][0][3][zz] Možnosti Akt/Deakt<br>7] [1]                                                                                                    |                                                     |                                      |
|                          | <ol> <li>NE – Když je detektor aktivovaný nebo<br/>masking se chová podle nastavení definov<br/>[2][0][3][zz][6]</li> <li>ANO – Když je detektor aktivovaný. Ant</li> </ol> | deaktivovaný,<br>vané rychlými l<br>ti-masking je v | , Anti-<br>klávesami.<br>vpnut. Kdvž |
|                          | je detektor vypnut chová se Anti-masking podle nastavení<br>definované rvchlými klávesami. [2][0][3][zz][6]                                                                 |                                                     |                                      |
| [2][0][3][zz]<br>[8]     | Samo Test                                                                                                    | Dálkový                                             |                                      |
|                          | Test detekce technologie. V případě selhání tes<br>Samo-testu.                                                                                                    | stu, je vytvořena                                   | a porucha                            |
| [2][0][3][zz]<br>[8] [1] | 0][3][zz] Dálkový (manuální)<br>11                                                                                                    |                                                     |                                      |
|                          | Dálkový Samo-test je proveden systémem<br>vybere možnost "Diagnostika" z uživatelsk                                                                                         | n, když si uživa<br>ké menu ProS∖                   | tel ručně<br>/S.                     |
| [2][0][3][zz]<br>[8] [2] | Lokální (automatický)                                                                                                    |                                                     |                                      |
|                          | Jednou za hodinu, detektor automaticky zl<br>fungují, tak jak mají.                                                                                                    | kontroluje kana                                     | ály, zda                             |

# Parametry sběrnicové zóny: iWISE DT AM třídy 3

## Parametry sběrnicové zóny: iWISE QUAD třídy 2

| Rychlé<br>klávesy               | Parametr                                                                          | Výchozí<br>nastavení | Rozsah |
|---------------------------------|-----------------------------------------------------------------------------------|----------------------|--------|
| [2][0][3][zz]<br>[1]            | LED                                                                               | On                   |        |
|                                 | Definuje pracovní režim LED.                                                      |                      |        |
| [2][0][3][zz]<br>[1] [1] až [2] | Možnosti LED                                                                      |                      |        |
|                                 | <ol> <li>1) Off – LED jsou vypnuty.</li> <li>2) On – LED jsou zapnuty.</li> </ol> |                      |        |
| [2][0][3][zz]<br>[2]            | Citlivost                                                                         | Normální             |        |
|                                 | Definuje citlivost detektoru (PIR).                                               |                      |        |
| [2][0][3][zz]                   | Možnosti citlivosti                                                               |                      |        |
| [2] [1]až[2]                    |                                                                                   |                      |        |
|                                 | 1) Nízká 2) Vysoká                                                                |                      |        |

# Parametry sběrnicové zóny: iWISE QUAD třídy 2

| Rychlé<br>klávesy       | Parametr                                                                            | Výchozí<br>nastavení             | Rozsah           |
|-------------------------|-------------------------------------------------------------------------------------|----------------------------------|------------------|
| [2][0][3][zz]<br>[3]    | Samo Test                                                                           | Dálkový                          |                  |
|                         | Test detekce technologie. V případě selhá porucha Samo-testu.                       | ní testu, je vyt                 | vořena           |
| [2][0][3][zz]<br>[3][1] | 2][0][3][zz] Dálkový (manuální)<br>3][1]                                            |                                  |                  |
|                         | Dálkový Samo-test je proveden systémem<br>vybere možnost "Diagnostika" z uživatelsk | ו, když si uživa<br>é menu ProS∖ | tel ručně<br>/S. |
| [2][0][3][zz]<br>[3][2] | 0][3][zz] Lokální (automatický)<br>2]                                               |                                  |                  |
|                         | Jednou za hodinu, detektor automaticky z<br>fungují, tak jak mají.                  | kontroluje kana                  | ály, zda         |

|                                 | -                                                                                    | -                                                     |                       |
|---------------------------------|--------------------------------------------------------------------------------------|-------------------------------------------------------|-----------------------|
| Rychlé<br>klávesy               | Parametr                                                                             | Výchozí<br>nastavení                                  | Rozsah                |
| [2][0][3][zz]<br>[1]            | LED                                                                                  | On                                                    |                       |
|                                 | Definuje pracovní režim LED.                                                         |                                                       |                       |
| [2][0][3][zz]<br>[1] [1] to [2] | Možnosti LED                                                                         |                                                       |                       |
|                                 | <ol> <li>Off – LED jsou vypnuty.</li> <li>On – LED jsou zapnuty.</li> </ol>          |                                                       |                       |
| [2][0][3][zz]<br>[2]            | Citlivosti                                                                           | Normální                                              |                       |
|                                 | Definuje citlivost detektoru (PIR                                                    | ().                                                   |                       |
| [2][0][3][zz]<br>[2] [1]to[2]   | Možnosti citlivosti                                                                  |                                                       |                       |
|                                 | 1) Nízká 2) Vysoká                                                                   |                                                       |                       |
| [2][0][3][zz]<br>[3]            | Anti-Mask                                                                            | Povolen                                               |                       |
|                                 | Definuje režim detekce Anti-ma                                                       | iskingu.                                              |                       |
| [2][0][3][zz]<br>[3] [1]to[2]   | Možnosti Anti-Mask                                                                   |                                                       |                       |
|                                 | <ol> <li>Zakázán 2) Povolit a chová s<br/>definovaným rychlými klávesan</li> </ol>   | se stejně podle nastavení<br>ni. [2][0][3][zz][4] .   | Í                     |
| [2][0][3][zz]<br>[4]            | Akt/Deakt                                                                            | NE                                                    |                       |
|                                 | Definuje režim Anti-maskingu z deaktivovaný.                                         | zatímco je detektor aktivo                            | vaný nebo             |
| [2][0][3][zz]<br>[4][1]         | Možnosti Akt/Deakt                                                                   |                                                       |                       |
|                                 | 1) NE – Když je detektor aktivo<br>masking se chová podle nastav<br>[2][0][3][zz][3] | vaný nebo deaktivovaný<br>vení definované rychlými    | , Anti-<br>klávesami. |
|                                 | <ol> <li>ANO – Když je detektor aktiv<br/>je detektor vypnut chová se Ant</li> </ol> | /ovaný, Anti-masking je v<br>ti-masking podle nastave | ypnut. Když<br>ní     |
|                                 | definované rychlými klávesami.                                                       | [2][0][3][zz][3].                                     |                       |
| [2][0][3][zz]<br>[5]            | Samo Test                                                                            | Dálkový                                               |                       |
|                                 | Test detekce technologie. V pří porucha Samo-testu.                                  | padě selhání testu, je vyt                            | vořena                |
| [2][0][3][zz]<br>[5][1]         | Dálkový (manuální)                                                                   |                                                       |                       |
|                                 | Dálkový Samo-test je proveden<br>vybere možnost "Diagnostika" z                      | systémem, když si uživa<br>z uživatelské menu ProS    | atel ručně<br>YS.     |

# Parametry sběrnicové zóny: iWISE QUAD AM třídy 3

### Parametry sběrnicové zóny: iWISE QUAD AM třídy 3

| Rychlé<br>klávesy | Parametr                                                       | Výchozí<br>nastavení | Rozsah |
|-------------------|----------------------------------------------------------------|----------------------|--------|
| [2][0][3][zz]     | Lokální (automatický)                                          | _                    |        |
| [5][2]            |                                                                |                      |        |
|                   | Jednou za hodinu, detektor automaticky zkontroluje kanály, zda |                      |        |

fungují, tak jak mají.

#### Názvy sběrnicových detektorů

Následující tabulka obsahuje názvy různých sběrnicových detektorů a jejich odpovídající zkratky v programovacím menu, při přidávání nové sběrnicové zóny do systému.

| Sběrnicový detektor         | Označení v<br>předchozích verzích | Označení v nové verzi<br>ProSYS 7 a novější                |
|-----------------------------|-----------------------------------|------------------------------------------------------------|
| WatchOUT DT                 | ODT15                             | ODT15                                                      |
| WatchOUT PIR                | OPR12                             | OPR12                                                      |
| Industrial LuNAR            | LUNR                              | Nemůžete vybrat.<br>Nahrazeno Industrial Lunar<br>třídy 3. |
| Industrial LuNAR Grade 3    | LUNG3                             | ILun3                                                      |
| WatchIN                     | IDT25                             | WatIN                                                      |
| iWISE DT G2 Bus 15m,<br>25m | N/A                               | iDTG2                                                      |
| iWISE QUAD G2 Bus           | N/A                               | iQUG2                                                      |
| iWISE DT G3 Bus 15m,<br>25m | N/A                               | iDTG3                                                      |
| iWISE QUAD G3 Bus           | N/A                               | iQU3                                                       |

### Vlastnosti nového firmware

V této části najdete popis nových schopností nového firmwaru a nových parametrů v menu instalačního programování.

### Test Tamperu během odchodu z programování

Když odcházíte z Instalačního programovacího menu, ProSYS zkontroluje, zda nejsou v systému nějaké poruchy Tamper. Montážní firma může vybrat, zda potvrdí odchod z programování s testem Tamperu nebo opraví poruchy Tamper.

### WatchOUT proximity Anti-masking v Watchout extreme

WatchOUT DT verze B (P/N RK325DT00xxB) má novou schopnost proximity Anti-maskingu a navíc je vylepšená funkce IR anti maskingu. Když je WatchOUT instalovaný jako sběrnicová zóna, a chcete proximity Antimasking, musíte naprogramovat následující parametry:

| -                    |                                                                           |                      |        |
|----------------------|---------------------------------------------------------------------------|----------------------|--------|
| Rychlé<br>klávesy    | Parametr                                                                  | Výchozí<br>nastavení | Rozsah |
| [2][0][3][zz]<br>[8] | Prox Anti Mask                                                            | Povoleno             |        |
|                      | Definuje režim detekce proximity Anti-maskingu<br>[1] Zakázat [2] Povolit |                      |        |

## Zóny ostatní: Bus Zóna - WatchOUT

### Systém: Ovládání

| Rychlé<br>klávesy | Parametr                                                                                                    | Výchozí<br>nastavení | Rozsah |  |  |
|-------------------|----------------------------------------------------------------------------------------------------|----------------------|--------|--|--|
| [1][2][37]        | Prox AM=Tamper                                                                                                    | NE                   |        |  |  |
|                   | Definice činnosti proximity Anti-maskingu.<br>Ano: Detekce Anti-maskingu bude aktivována jako poplach tamper.<br>Ne: Detekce Anti-maskingu bude považována jako porucha.                                                                               |                      |        |  |  |
|                   | Všimněte si, že tento parametr je nový a nahrazuje VBR=parametr<br>Tamper jakmile je použita stejná sekvence rychlých kláves.<br>Všimněte si, že Proximity AM spustí přibližně za 2.2 vteřiny, když je<br>detektor maskován v bezpečnostní vzdálenosti |                      |        |  |  |

### Ovládání programovatelného výstupu použitím Proximity přívěšku

Programovatelný výstup, který je definován jako "Sleduj kód" může být nyní také aktivován proximity klíčenkou v případě, že máte v systému proximity čtečku nebo proximity klávesnici.

#### Podpora modulu ACM v ProSYS 16 a ProSYS 40

Pokročilý komunikační modul (ACM), který byl v předešlé verzi možno připojit pouze na ProSYS 128, je nyní možné připojit také na ProSYS 116 a ProSYS 140.

#### Nový parametr uživatel a heslo SMTP

| Rychlé<br>klávesy | Parametr                                                                               | Výchozí Rozsah<br>nastavení            |
|-------------------|----------------------------------------------------------------------------------------|----------------------------------------|
| [5][7][5][6]      | SMTP Uživatelské jméno – Nový<br>Parametr                                              | 21 znaků                               |
|                   | Nový ACM E-mail parametr, který definuje<br>SMTP server vyžaduje při definici pro auto | e uživatelské jméno, které<br>orizaci. |
| [5][7][5][7]      | SMTP heslo – Nový parametr                                                             | 21 znaků                               |
|                   | Nový ACM E-mail parametr, který definuje<br>vyžaduje při definici pro autorizaci.      | e heslo, které SMTP server             |

#### Nová vlastnost – rozdělení přenosu MS IP/GPRS

| Rychlé<br>klávesy | Parametr                                                                                                    | Výchozí Rozsah<br>nastavení |  |
|-------------------|----------------------------------------------------------------------------------------------------|-----------------------------|--|
| [5][0][4]         | MS Polling IP sítí                                                                                                    | IP Primárně                 |  |
|                   | Tento nový parametr kontroluje připojení mezi IP/GSM přijímacím<br>softwarem a ústřednou ProSYS posláním polling signálů z ProSYS<br>ACM přes kanál IP. Zajistěte, aby byl IP kanál správně<br>nakonfigurovaný v IP/GSM přijímacím software. Zprávy, které MS<br>používá při polling a jsou definovány v rozdělení přenosu MS pro<br>"důležité události". Časové intervaly pro činnosti polling jsou<br>definovány v parametrech IP primární, sekundární a záloha. |                             |  |

| Rychlé  | Parametr | Výchozí   | Rozsah |
|---------|----------|-----------|--------|
| klávesy |          | nastavení |        |

Následující tabulka popisuje, jak tři MS používají primární, sekundární a záložní časové intervaly v různých možnostech rozdělení přenosu MS.

|              | Rozdělení<br>přenosu MS<br>pro důležité<br>události                                                                                                    | MS #1    | MS #2                                     | MS #3                                                                |
|--------------|----------------------------------------------------------------------------------------------------|----------|-------------------------------------------|----------------------------------------------------------------------|
|              | Nevolá                                                                                                    | N/A      | N/A                                       | N/A                                                                  |
|              | Volá na tel.<br>číslo 1                                                                                                    | Primárně | N/A                                       | N/A                                                                  |
|              | Volá na tel.<br>číslo 2                                                                                                    | N/A      | Primárně                                  | N/A                                                                  |
|              | Volá na tel.<br>číslo 3                                                                                                    | N/A      | N/A                                       | Primárně                                                             |
|              | Volá na vše                                                                                                    | Primárně | Primárně                                  | Primárně                                                             |
|              | Tel. číslo 1<br>záloha tel.<br>číslo 2                                                                                                    | Primárně | V případě<br>poruchy MS1 volá<br>na MS 2  | N/A                                                                  |
|              | Tel. číslo 1<br>záloha tel.<br>čisla 2 a 3                                                                                                    | Primárně | V případě<br>poruchy MS 1<br>volá na MS 2 | V případě<br>poruchy MS1 a<br>MS 2 volá na MS<br>3                   |
|              | Tel. číslo 1<br>záloha tel.<br>číslo 3 Volá<br>tel. číslo 2                                                                                                    | Primárně | Primárně                                  | Jestli (MS#1 je<br>OK) sekundární<br>jinak (MS#1<br>chyba)<br>záloha |
|              | Tel. číslo 2<br>záloha tel.<br>číslo 3 volá<br>tel. číslo 1                                                                                                    | Primárně | Primárně                                  | Jestli (MS#2 je<br>OK) sekundární<br>jinak (MS#2<br>chyba)<br>záloha |
|              | Důležitá poznáml                                                                                                    | ka:      |                                           |                                                                      |
|              | Montážní firma musí ručně zadat přenosové kódy 87 v programovacím men<br>"Přenosové kódy" použitím rychlých kláves [6][8][0][4]. Tato hodnota<br>představuje SIA kód ZZ a Contact ID 999, používaný pří přenosu potvrzení<br>procesu. |          |                                           | programovacím menu<br>Tato hodnota<br>í přenosu potvrzení            |
| [5][0][4][1] | IP Primární                                                                                                    |          | 00003 (x1<br>sek)                         | 0 0-65535 sek                                                        |
|              | Definuje intervaly polling pro primární kanály. Při použití výchozího nastavení času, zpráva polling je poslána každých 30 vteřin. Když je                                                                                            |          |                                           |                                                                      |

Definuje intervaly polling pro primarni kanaly. Pri pouziti vychoziho nastavení času, zpráva polling je poslána každých 30 vteřin. Když je čas polling IP primární nastaven na 0, není poslána žádná zpráva MS (když je MS kanál v režimu polling primární).

| Rychlé<br>klávesy   | Parametr                                                                                                    | Výchozí<br>nastavení                                               | Rozsah                                            |  |
|---------------------|----------------------------------------------------------------------------------------------------|--------------------------------------------------------------------|---------------------------------------------------|--|
| [5][0][4][2]        | IP Sekundární                                                                                                    | 00360 (x10<br>sek)                                                 | 0-65535 sek                                       |  |
|                     | Definuje polling intervaly skrz sekundární kanál. Když použijete<br>výchozí nastavení času, bude polling zpráva poslána každých 3600<br>vteřin (1 hodina). Když je čas polling IP sekundární nastaven na 0,<br>není poslána žádná zpráva MS (když je MS kanál v režimu polling<br>sekundární).                                                                                                    |                                                                    |                                                   |  |
| [5][0][4][3]        | IP Záloha                                                                                                    | 00003 (x10<br>sek)                                                 | 0-65535 sek                                       |  |
|                     | Definuje polling intervaly skrz záložní k<br>nastavení času, bude polling zpráva po<br>je čas polling IP záložní nastaven na 0<br>MS (když je MS kanál v režimu polling                                                                                                    | kanál. Při použi<br>oslána každých<br>), není poslána<br>záložní). | tí výchozího<br>n 30 vteřin. Když<br>žádná zpráva |  |
| Rychlé<br>klávesy   | Parametr                                                                                                    | Výchozí<br>nastavení                                               | Rozsah                                            |  |
| [8][3][1][5]<br>[4] | MS Polling skrz GPRS                                                                                                    | GPRS Primárr                                                       | าí                                                |  |
|                     | Parametr, který kontroluje připojení mezi IP/GSM přijímacím<br>softwarem a ústřednou ProSYS posláním polling signálů z GSM přes<br>GPRS kanál. Zajistěte, aby byl kanál GPRS správně nastaven v IP<br>/GSM přijímacím softwarem. Více informací, viz. Popis MS polling skrz<br>IP síť.<br>Poznámka:<br>Jediný rozdíl oproti MS polling skrz IP je to, že výchozí časové intervaly pro<br>primární a sekundární MS polling skrz GPRS jsou definovány jako 9 (90<br>vteřin). |                                                                    |                                                   |  |
| Příklad MS I        | Polling:                                                                                                    |                                                                    |                                                   |  |

Když vyberete MS#1 IP (ACM), MS#2 GPRS (GSM) a možnost rozdělení přenosu Volá na telefonní číslo 1 záloha telefonní číslo 2 (použijte default primární, sekundární nebo záložní), proces přenosu bude následovný: V normálním stavu:

Polling skrz síť IP použitím ACM bude vykonáno každých 30 vteřin podle primárního časového intervalu.

Polling skrz síť GPRS použitím GSM modulu bude vykonáno každých 3600 vteřin (1 hodina) podle sekundárního časového intervalu.

Když komunikace do MS#1(ACM) selže, polling skrz síť GPRS nastane každých 90 vteřin podle záložního časového intervalu.

Když se komunikace MS#1 vrací, polling skrz síť GPRS se vrací zpět k sekundárnímu časovému intervalu a nastane každých 3600 vteřin (1hodina).

# Poznámky:

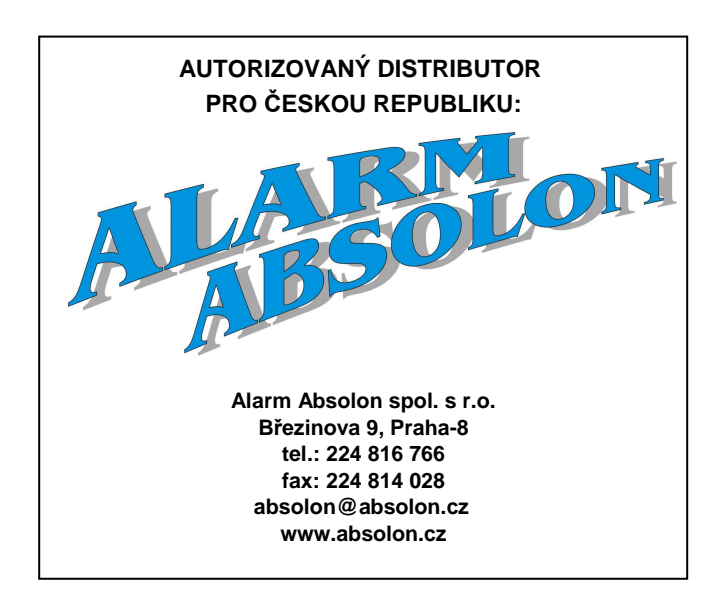

Výrobce si ponechává právo na změny produktů bez předchozího upozornění. Tento manuál předpokládá, že instalační technik tohoto produktu byl vyškolen a je znalý všech předpisů a norem na bezpečnostní systémy, systémy kontroly vstupu a na systémy automatizace a že systém ProSYS je namontován dle platných předpisů a norem.

Z tohoto důvodu RISCO Group Ltd. a Alarm Absolon spol. s r.o. nenesou žádnou odpovědnost za nějaké poškození, finanční ztráty nebo škody způsobené na jakémkoliv majetku nebo osobě vyplývající ze správného nebo nesprávného používání jakéhokoliv komponentu RISCO.

© RISCO Group 06/09

5IN1181 C

08/05